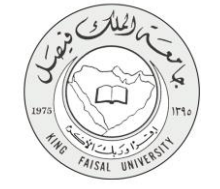

دليل استخدام خدمة

طلب معادلة مقرر دراسي داخلي

VERSION 2.0 NOVEMBER 7, 2016

صفحة رقم 1 من 14

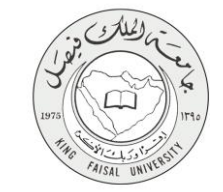

| طلب معادلة مقرر دراسي داخلي                                | اسم الخدمة                          |
|------------------------------------------------------------|-------------------------------------|
| AC092-182                                                  | رقم الخدمة                          |
| حكومة - أفراد G-C                                          | نوع الخدمة                          |
| الطلبة                                                     | الجهة المستفيدة                     |
| عمادة القبول والتسجيل                                      | الجهة المقدمة للخدمة                |
| إجرائية                                                    | مستوى نضج الخدمة الحالي             |
| من خلال البوابة الالكترونية                                | قنوات تقديم الخدمة                  |
| https://banner.kfu.edu.sa:7710/PROD_ar/twbkwbis.P_WWWLogin | رابط مباشرعلى الخدمة                |
| 0135897075                                                 | هاتف مباشر للتواصل مع الجهة المقدمة |
| 0135057075                                                 | للخدمة                              |
| banner@kfu.edu.sa                                          | بريد إلكتروني للدعم الفني           |

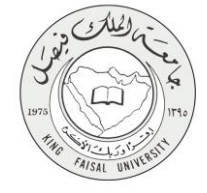

### جدول المتويات

| ٣                                            | جدول المحتويات |
|----------------------------------------------|----------------|
| اخدمة في سطور٤                               | -1             |
| نموذج طلب الخدمة                             | -7             |
| <b>طريقة الدخول على النظام</b> (Inputs)      | -٣             |
| الخطوات المتبعة للحصول على الخدمة            | -£             |
| شروط ومتطلبات الحصول على الخدمة              | -0             |
| <b>مسار عمل الخدمة</b>                       | -1             |
| <b>عرض البيانات النهائية للخدمة</b> (Output) | -¥             |

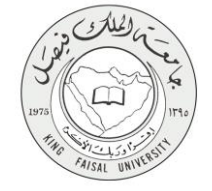

# ١- الخدمة في سطور

تمكن هذه الخدمة من معادلة مواد تمت در استها في كلية اخرى أو في الجامعة نفسها.

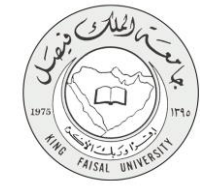

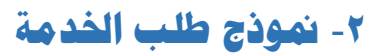

| ( the second second sec |                                                                                                    | نصفح                                                           |
|----------------------------------------------------------------------------------------------------|----------------------------------------------------------------------------------------------------|----------------------------------------------------------------|
|                                                                                                    | المذاب الالكثر زنية                                                                                                    | ♦ ♦ المطومات الشخصابة                                          |
|                                                                                                    | تر و نیه آ                                                                                                    | أنشاء معاملة ألك                                               |
|                                                                                                    |                                                                                                    | المندة > أنشاء معاملة ألكترونيا                                |
|                                                                                                    | ل<br>فقاً حلى الطلب :<br>له الطلب ويرايي وصف الطرر الذي درسه الطاب مع الطرر الذي يرغب في معادلته ويبع لك يتم احتماد الطلب ومعادلة الطرر حلى لقادم البائر. | طلب معادلة مقر<br>اشروط الازمة للنواة<br>أن بدرس مجلس القسم عا |
|                                                                                                    | -10                                                                                                    | -4.163                                                         |
|                                                                                                    | الدر اللك الإجتماعية<br>الار اللك الإجتماعية                                                                                                    | القسور                                                         |
|                                                                                                    | الجمر الجا والنظم الجعر الجة                                                                                                    | التفصص:                                                        |
|                                                                                                    | سال                                                                                                    | العاله الدراسية:                                               |
|                                                                                                    | الانتاج الحيولي-زراعة قديم                                                                                                    | رمز الملقة المجتازة:                                           |
|                                                                                                    | 101                                                                                                    | رغم الطرر المبتار:                                             |
|                                                                                                    | عزم ١٢٢٢ ج الحتر في 1125 • •<br>١٥١                                                                                                    | رمن عند مطوب معدنية:<br>رقم النقرر المطوب معدلته:              |
|                                                                                                    |                                                                                                    | انتناء ملطة هديده                                              |
|                                                                                                    | ت الدرائة المطردة وترامين.                                                                                                    | © 2016 شركة Ellucian ن                                         |
| شريطة الموقع                                                                                                    |                                                                                                    | الإصدار. :8.5.4.3                                              |
| ellucian                                                                                                    |                                                                                                    |                                                                |

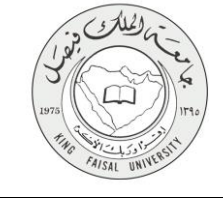

### ٣- طريقة الدخول على النظام (Inputs)

۱- ادخل على موقع جامعة الملك فيصل kfu.edu.sa

- ٢- اختر الخدمات
  - ۳- البانر.

| الإدارة القلبة المربد الإكتروني Q عالم                                                                                                    | الرئمي                      |                                                                                                    | <b>فیصل</b><br>KING FAI<br>نسخة تجريبية | <b>جامعة الملك</b><br>SAL UNIVERSITY<br>تتناه | a contraction of the second |                                                                                                    |
|----------------------------------------------------------------------------------------------------|-----------------------------|----------------------------------------------------------------------------------------------------|-----------------------------------------|-----------------------------------------------|-----------------------------|----------------------------------------------------------------------------------------------------|
|                                                                                                    | الخدمات                     | المراكز العلمية والبحثية 🗸                                                                                                    | الإدارات 🗸                              | العمادات 🗸                                    | الكليات 🗸                   |                                                                                                    |
| نظام الزة الحذوي<br>السنفاء العلى الموطنين<br>الوياية قوطنية التعلمات الإلكيونية<br>الحدمات الدائية العوطنين<br>المالة الحطني<br>النظام العالي وقاداري. |                             | الترافة الخاصة<br>صفحة الدام الرئيسية<br>حدمات الحالة، الدراسي الأسبوعي<br>الملف الحدمي<br>الملف الحدمي<br>الحفات الشخصية العاصة هوتة الدريسي<br>درقام استفطاب أعضاء هوتة الدريسي |                                         |                                               |                             | يولة العليم المطرو التائسات.<br>نظام لكان الطرف التاكيروني<br>إيمانية ميرانات الجامعة<br>إيمانة تعيين الرام السري<br>العلق<br>العلم<br>الطرة تغييم المقرارات |
| ្រ ស្រីដែរ ស្រី<br>ស្រីដែរ ស្រី ស្រី ស្រី ស្រី<br>ស្រី ស្រី ស្រី ស្រី ស្រី ស្រី ស្រី ស្រី                                                               | توقع دا سه ۷:۳۰ هم<br>- سهر | م ۸۳۵۱ه. ۲٦ أكته بر ۲۰۱<br>جامعا مر قطعي                                                                                                    | اء ٢٥محر م<br>1، السنوي لإدارة ال       | الله الله الله الله الله الله الله الله       | عمادة شؤون الطلاب           |                                                                                                    |

٤- الدخول للمنطقة الأمنة

|  | جامعة البلك في حل<br>دائلة (TAISAL UNIVESITY                                                                                   |                                                                                                    |
|--|----------------------------------------------------------------------------------------------------|----------------------------------------------------------------------------------------------------|
|  | عمون منطقة لإلية<br>السول العراق مالم من بيلالة التعمية. السول العراق الإركام الإكليمي<br>السول العراق مالم من بيلالة التعمية. |                                                                                                    |
|  | بر همی تمواند بن Ellucian و در که اثر همی سان تموضوع.                                                                          | سال (100 مر ۲۰۰۵) سال (بار ۲۰۰۵ میلود و بر می<br>این (بار ۲۰۰۵ میلی)<br>میلی (بار ۲۰۰۵ میلی)<br>میلی (بار ۲۰۰۵ میلی)<br>میلی (بار ۲۰۰۵ میلی)<br>میلی (۱۹۹۹ میلی)<br>میلی (۱۹۹۹ میلی) |

ادخال اسم المستخدم وكلمة المرور

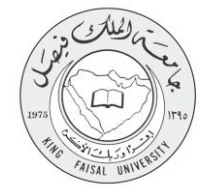

| تسجيل دخول المستخدم                      |  |
|------------------------------------------|--|
| اسم استنصارتیه<br>انتقارین:<br>انتقارین: |  |
| اسجل الحرل                               |  |

1980 هر 10 مالی است. بنتری ها اثر نامج طریب سریه میلوک آملیکار از شرکا Ellucian رقر چها. ولا بنوز استخدام ها اثر نامج از بعد ترخص من Ellucian ویشتی نگ اشروه و استام و نمای است.

# ٦- الخطوات المتبعة للحصول على الخدمة

FAISAL UNINE

الضغط على المعاملات الالكترونية

| <u>ه ادرج   6 ساعد</u>                                      |                                                                                                    |                                                                          |
|-------------------------------------------------------------|----------------------------------------------------------------------------------------------------|--------------------------------------------------------------------------|
| (لارشد در شده<br>ا                                          | في نظام معلومات الطلاب وأعضاء هيئة التدريس في جامعة الملك فيصل!                                                                                                    | مرحبًا,                                                                  |
|                                                             | السلومات المحسية<br>الإيران ماريات<br>الرحمة المارية<br>الإيران مراكب<br>المراكب المراكب<br>المراكب المراكب<br>المراكب المراكب<br>المراكب المراكب<br>المراكب المراكب<br>المراكب المراكب المراكب<br>المراكب المراكب المراكب المراكب المراكب المراكب المراكب المراكب<br>المراكب المراكب المراكب<br>المراكب المراكب المراكب المراكب المراكب المراكب المراكب المراكب المراكب المراكب المراكب<br>المراكب المراكب المراكب المراكب المراكب المراكب المراكب المراكب المراكب المراكب المراكب المراكب المراكب المراكب<br>المراكب المراكب المراكب<br>المراكب المراكب المراك<br>المراكب المراكب المراكب المراكب المراكب المراكب المراكب المراكب المراكب المراكب ا | 11. Ayuna<br>21. Ayuna<br>Calagha<br>A 1. Alan<br>A 1. Alan<br>A 1. Alan |
| ندر سطي تغول طي تطويق (2016 ط 2012 ط 2012 م مرية تقويع<br>ا | تاني تان تشريعة المسيودة يوليون.<br>REL                                                                                                    | - 2015 €0<br>EA \$E: 8.5.3                                               |

۲- الضغط على المعاملات الالكترونية

| ▲ المردح   ⊕ مساعد                                                                |                                                                                                    |
|-----------------------------------------------------------------------------------|----------------------------------------------------------------------------------------------------|
| ( کر است ۵۵ استیه                                                                 | سيم<br>مرحبًا, [محمد الملك فيصل! في نظام معلومات الطلاب وأعضاء هيئة التدريس في جامعة الملك فيصل!                                        |
|                                                                                   | <ul> <li>ا همانه العربية</li> <li>ا همانه العربية</li> <li>ا همانه العربية</li> <li>ا همانه العربية</li> <li>ا همانه العربية</li> </ul> |
|                                                                                   | المعادية بالمعادية المحادية المحادية المحادية المحادية المحادية المحادية المحادية المحادية المحادية المحادية ا                          |
| التر المعلق الترق الترقيق الالالية عن 2018 ما 1997 من 2016 من 2016 من المعلم التر | RELEASE: 8.5.3                                                                                                    |
|                                                                                   |                                                                                                    |
|                                                                                   |                                                                                                    |

۳- الضغط على انشاء معاملة جديده

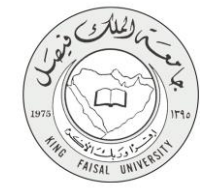

| ا قري   و حاده |                                                       |
|----------------|-------------------------------------------------------|
|                | تصفح                                                  |
| Ω امد «د است»  | ♦♦ المطومات التنصية   الطالب   العنقات الالكترونية    |
|                | المعاملات الالكترونيه                                 |
|                | المنفعة > المعادلات الالكتروية > المعادلات الالكتروية |
|                |                                                       |
| ق الوارد       | ملاو                                                  |
| ت للفضه        | المعلمان                                              |
| بليقة جديده    | إلشاء مه                                              |
|                |                                                       |
|                |                                                       |
|                |                                                       |
|                | © 2016 شركة Ellucian أنت الشرائة المحدودة وتوابعها.   |
|                |                                                       |
| غريشة تمراغ    | الإسدار :(5.3)                                        |
|                |                                                       |

٤- اختيار المعامله : طلب معادلة مقرر

| الم المروع    |                                                              |
|---------------|--------------------------------------------------------------|
|               | تصفح                                                         |
| A تحد 20 مندة | ♦ ♦ المطومات الشخصية   الطالب   المعاملات الألكترونية        |
|               | أنشاء معاملة ألكترونية                                       |
|               | السنحة > أتتناء معاملة أكثرونية                              |
|               | امتر همته (شار مدالة مور )<br>مواقع                          |
|               | © 2016 شرية مسرية ويزيمها.<br>1016 شرية Ellucian دات المرابع |
| مريطة الموقع  | 8.5.4.3 پېسدىر :                                             |

الضغط على انشاء معاملة جديده

| ευ <sup>μ</sup> 🔒  |                                                                                                    | تصفح                                             |
|--------------------|----------------------------------------------------------------------------------------------------|--------------------------------------------------|
| Q أعدت هذه المنتمة | الدانيات الكثرونية                                                                                                    | ي∫∫ المطرمات الشغمية                             |
|                    | تر و نیة                                                                                                    | أنشاء معاملة ألك                                 |
|                    |                                                                                                    | المسنحة > أنثناء معاملة ألكترونية                |
|                    |                                                                                                    | طلب معادلة مقرر                                  |
|                    | يَّة على طلقيه :<br>أ الله ويزايج وصف الطرر الذي درسه الطالب مع الطرر الذي يرغب في معانكه ويند ذلك يتم احتماد الطب ومعادلة الطرر على تظام الياتر. | الشروط اللازمة للموافق<br>أن يدرس مجلس القسم هال |
|                    | يۇنى                                                                                                    | الكليهن                                          |
|                    | الدراسك الإجتماعية                                                                                                    | القنبون                                          |
|                    | الجار الدينية الجمر اللية<br>المال                                                                                                    | انتصص:<br>العاله الدر اسبه:                      |
|                    | الالتاج الديواقى−ز راعة قنيم                                                                                                    | رمن الملدة المجتازة:                             |
|                    | 101                                                                                                    | رقم النقرر المجتاز:                              |
|                    | علوم الالتاج المتواني 0125 🔻                                                                                                    | رمز الملذة المطلوب معقلتنهاو                     |
|                    | 101                                                                                                    | رقم الطرر النطلوب معادلته:                       |
|                    |                                                                                                    | إنتباء معاملة جديده                              |
|                    | ، الدر الله المعلومة وترابعها.                                                                                                    | تريغة Ellucian ندريغة Ellucian                   |
| مريغة تمريع        |                                                                                                    | الإصدار :8.5.4.3                                 |

FAISAL UNIN

٦- سوف يتم انشاء المعامله و إرسالها للإعتماد

| ا البرزي ( الساعة ) |                                                            |
|---------------------|------------------------------------------------------------|
|                     |                                                            |
| Q أنتقد هذد المنفحة |                                                            |
|                     | المعاملات الالكترونيه                                      |
|                     | السندة > العاملات الالترونية > <b>العاملات الالتروني</b> ه |
|                     | >>>>>>>>>>>>>>>>>>>>>>>>>>>>>>>>>>>                        |
| سلدوق للوارد        |                                                            |
| للقاهية             | ۵<br>۵                                                     |
| الم معاملة جديده    | الته                                                       |
|                     |                                                            |
|                     |                                                            |
|                     | © 2016 شركة Ellucian ذلت الشرائة المطورة زينوابعها.        |
|                     |                                                            |
| هريطة المولع        | الإسدار : 8.5.3                                            |

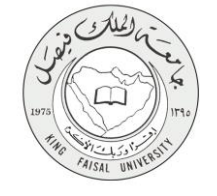

### ٧- شروط ومتطلبات الحصول على الخدمة

أن يدرس الطالب مقرر مكافئ للمقرر المراد معادلته.

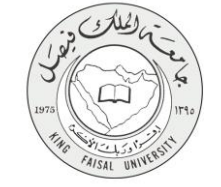

٨- مسار عمل الخدمة

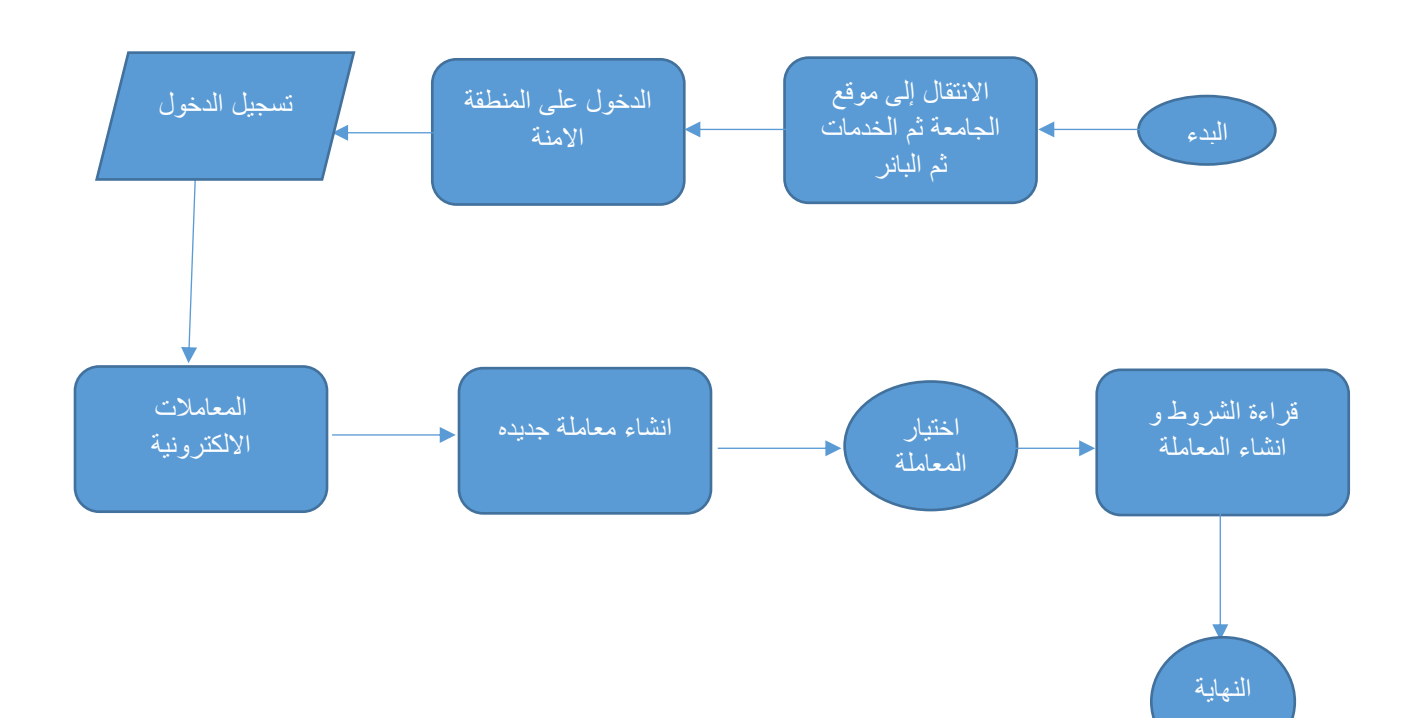

ellucian

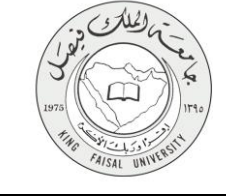

## ۹- عرض البيانات النهائية للخدمة (Output)

| 0 ساعة | 🔒 الدريج          |                              |                                     |                                 |                          |                   |                                      |
|--------|-------------------|------------------------------|-------------------------------------|---------------------------------|--------------------------|-------------------|--------------------------------------|
|        |                   |                              |                                     |                                 |                          |                   | نصفح                                 |
|        | Q أنتف هذه المقمة |                              |                                     |                                 |                          | املات الالكثرونية | . [] الملومات الشغسية   الطاف   المع |
|        |                   |                              |                                     |                                 |                          |                   | المعاملات الخاصبه                    |
|        |                   |                              |                                     |                                 |                          |                   | السندة > المعاملات الغاصة            |
|        |                   | <del>اندر</del> (۵           | عاملات العرفونشة 😑 معاملات قيد التّ | الكل @ المعمّات المقبولة () الم | عرض المعاملات حسب الحالة |                   |                                      |
|        | حالة المعاملة     | تاريخ الموافقة/الرفض النهالي | تاريخ انشاء المعاملة                | تبرع المعاملية                  |                          |                   | رقم المعاملة                         |
|        | 3                 |                              | 09-ئوغىبر -16                       |                                 |                          | طلب معادلة مقرر   | 545                                  |
|        |                   |                              |                                     |                                 |                          | د رېږ امور        | تىرغة Blucian نىرغة ھىمىرە قىمىرىغ   |

| التروع 🔰 🖬       |           |                       |                      |                               |                          | -24                  |
|------------------|-----------|-----------------------|----------------------|-------------------------------|--------------------------|----------------------|
| Q أضف هذه الصفحة |           |                       |                      | لاروتية                       | بة الملاقب المسارك الألك | المطرمات الشخصار     |
|                  |           |                       |                      |                               | 4                        | ت المعاما            |
|                  |           |                       |                      |                               | د المعاملة               | السندة > بيانان      |
|                  |           |                       |                      | 545                           |                          | قم المعاملة          |
|                  |           |                       |                      | طلب معادلة مقرر               | يلة ا                    | بوع المعاما          |
|                  |           |                       |                      |                               | املة                     | م بيانات المع        |
|                  |           |                       |                      | الأداب                        |                          | لكليه                |
|                  |           |                       |                      | الدراسات الإجتماعية           |                          | لقسم                 |
|                  |           |                       |                      | الجغرافيا والنظم الجغرافية    |                          | لتنصص                |
|                  |           |                       |                      | سال                           |                          | لحله الدراسية        |
|                  |           |                       |                      | الانتاج الحيواني-زراعة قديم   |                          | رمز المادة المجتازة  |
|                  |           |                       |                      | 101                           |                          | رقم المقرر المجتاز   |
|                  |           |                       |                      | علوم الانباج الحيواني 0125    | معادلتها                 | رمز المادة المطلوب ، |
|                  |           |                       |                      | 101                           | معادلته                  | رقم النقرر النطلوب.  |
|                  |           |                       |                      |                               | ة الموافقات على المعاملة | م متابعة حرك         |
| تاريخ الحركة     | الماتحظات | منفذ الحركة من النظام | تم الاجراء من النظام | منفذ الحركة                   | نوع الحركة               | رقم التسلسل          |
| 09-ئرىمىر -2016  |           |                       |                      | علي بن جاسم بن احمد العواد    | انتساء المعاملة          | 1                    |
|                  |           |                       |                      | عبالرحمن عبالة عبالعزيز للعيم | لم ينم القاد الاجراء بد  | 2                    |
|                  |           |                       |                      |                               |                          |                      |

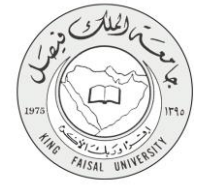

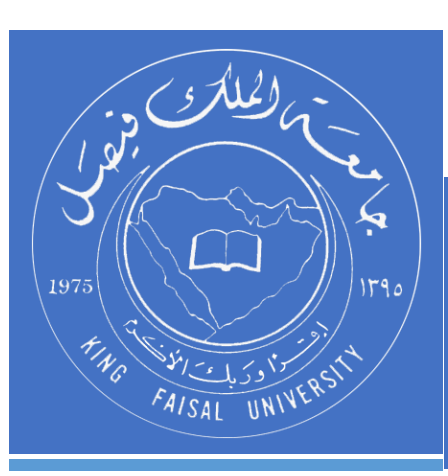

KINGDOM OF SAUDI ARABIA MINISTRY OF EDUCATION KING FAISAL UNIVERSITY

صفحة رقم 14 من 14